# VPN システム

### 杉谷 賢一

#### ネットコミニュケーション研究部門

sugitani@cc.kumamoto-u.ac.jp

#### 概要

平成 15 年度,当センターが導入した VPN (Virtual Private Network) システムは,平成 16 年度より本格的に 運用を開始します.本稿では, VPN システムの概要並びに,VPN システムを利用するためのクライアント PC へ のソフトウェアのインストールについて説明します.

## 1 VPN システムとは

家庭のインターネット接続の多くが FTTH(光ケー ブルによる接続), ADSL(電話線による高速接続), CATV(ケーブルテレビの回線による接続)などのブロー ドバンド化された現在,自宅から SOSEKIなどの学内 専用のサービスを利用したいという要望が多くなった. ただ,学内専用のサービスは,セキュリュティ・レベル の高い情報を取り扱うゆえに「学内専用」としているた め,世界中の人がアクセスできるインターネットを経由 したアクセスを,基本的に許すわけにはいかない.

ただ,このような要求は大学だけ無く,一般の組織で も需要が多い.例えば,九州営業所から,社外秘の情報 を蓄えてある東京本社のデータベースを利用するシステ ムを構築する際,セキュリティを保つために,従来は東 京本社と九州支社を結ぶ専用線を引き,そのネットワー クを利用して,通信を行っていた.このとき,通信路に 外部からの侵入はあり得ないので,安全な通信が行える が,非常にコストがかかることになる.そこで,専用線 を引かずに,インターネットを利用して安全な通信がで きれば,大幅なコストダウンが期待できることになる.

そこで,登場したのが VPN(Virtual Private Network) という技術である.これは,インターネットを含む任意 のネットワーク上に,暗号化技術を用いた仮想的(virtual)なネットワークを構築する仕組みである.この技 術を使うと,以下のようなことができる.皆さんがイン ターネット・サービス・プロバイダと契約され,ご自宅 の PC がインターネットに接続されているとする.この 状態で皆さんの PC は,契約しているプロバイダのネッ トワーク内の構成要素となっている.ここで,ご自宅の PC で,VPN の仕組みを利用し,熊大のネットワーク (KUIC)に接続すると,インターネットを経由している のにも係わらず,KUIC に直接接接続されている(学内 の PC の)ように見せることが可能になる.

この VPN を構築するためには,異るネットワークの それぞれに,VPN を実現するための装置もしくはソフ トウェアが必要である.この度,当センターでは,専用 装置 (Cisco 社製 コンセントレータ VPN 3030)を導入し た.この装置に接続するためには,専用の ID の取得と 専用ソフトを PC にインストールする必要がある.専用 の ID の取得には,サポートならびにメインテナンスの 費用の一部を校費で負担していただくことになっている. 専用ソフトは,当センターの学内専用の WEB ページか ら取得できる.現在対応している OS は,Windows(98, NT, ME, 2000, XP), MacOSX(10.1.5 以降), Linux で ある.

以下では,それぞれの OS での専用ソフトのインストー ルおよび設定の方法を説明する.

()実際にご利用されるには、校費移算の手続き並び
 に ID 登録,暗号化の鍵等の情報の取得が必要となりますので、当センターの事務(内線 3824)に御連絡ください。

# 2 Linux 版 CiscoVPN (4.03) クライアントのインストール

#### 1.準備

- 1) Linux 側で DHCP を有効にし, インターネットが問題なく利用できることを確認.
- 2) IPtable (ipchains) の設定確認
  ( )この「2)」は,必要な場合のみ.

外部から UDP の 500 番ポートを許可する

| < | iptable の例 >                                               |
|---|------------------------------------------------------------|
|   | 実行停止                                                       |
|   | /etc/init.d/iptable stop                                   |
|   |                                                            |
|   | /etc/sysconfig/iptable を編集し,下記の1行を追加                       |
|   | -A RH-Lokkit-0-50-INPUT -p udp -m udp –dport 500 -j ACCEPT |
|   | UDP の制限リストよりも上に追加します.                                      |
|   |                                                            |
|   | 再開                                                         |
|   |                                                            |

/etc/init.d/iptable start

- 3) カーネルソースの保存先パスを確認.
   ( )通常/usr/src/の配下にある.存在しない場合はパッケージを追加インストールする.
- 2. クライアントのインストール
  - 1) 登録ユーザにお送りする資料に示しす URI よりクライアントソフトのパッケージ (vpnclient-linux-4.0.3.Bk9.tar.gz) をダウンロードする.
  - root になり、パッケージを解凍する.

\$ su (root のパスワードを入力)

#tar zxf (somewhere)/vpnclient-linux-4.0.3.B-k9.tar.gz

3) root にてインストーラを実行する設定は全てデフォルトで OK.
 実行後にシステムを再起動する.(再起動したくない場合は「3.」を実行)

- ここから,実際のインストール例

# #cd v<br/>pnnclient

# ./vpn\_installCisco Systems VPN Client Version 4.0.3 (B) Linux InstallerCopyright (C) 1998-2001 Cisco Systems, Inc. All Rights Reserved.

By installing this product you agree that you have read the license.txt file (The VPN Client license) and will comply with its terms.

Directory where binaries will be installed [/usr/local/bin]

Automatically start the VPN service at boot time [yes]

#### 平成 15 年度 総合情報基盤センター 年報

In order to build the VPN kernel module, you must have the kernel headers for the version of the kernel you are running.

For RedHat 6.x users these files are installed in /usr/src/linux by default For RedHat 7.x users these files are installed in /usr/src/linux-2.4 by default For Suse 7.3 users these files are installed in /usr/src/linux-2.4.10. SuSE by default

Directory containing linux kernel source code [/lib/modules/2.4.18-17/build]

- \* Binaries will be installed in "/usr/local/bin".
- \* Modules will be installed in "/lib/modules/2.4.18-17/CiscoVPN".
- \* The VPN service will be started AUTOMATICALLY at boot time.
- $\ast$  Kernel source from "/lib/modules/2.4.18-17/build" will be used to build the module.

Is the above correct [y]

Making module

Create module directory "/lib/modules/2.4.18-17/CiscoVPN". Copying module to directory "/lib/modules/2.4.18-17/CiscoVPN".

Creating start/stop script "/etc/init.d/vpnclient\_init".

Enabling start/stop script for run level 3,4 and 5.

Creating VPN configuration file "/etc/CiscoSystemsVPNClient/vpnclient.ini".

Installing license.txt (VPN Client license) in "/etc/CiscoSystemsVPNClient/":

Installing bundled user profiles in "/etc/CiscoSystemsVPNClient/Profiles/": \* New Profiles : sample

Copying binaries to directory "/usr/local/bin".

Setting permissions.

/usr/local/bin/cvpnd (setuid root)

/etc/CiscoSystemsVPNClient (world writeable)

/etc/CiscoSystemsVPNClient/Profiles (world writeable)

/etc/CiscoSystemsVPNClient/Certificates (world writeable)

 $\ast$  You may wish to change these permissions to restrict access to root.

\* You must run "/etc/init.d/vpnclient\_init start" before using the client.

\* This script will be run AUTOMATICALLY every time you reboot yourcomputer.

— 実際のインストール例は , ここまで .

#### 3. モジュールの組み込み (reboot せずに, VPN を利用する場合)

()「2.」の作業終了後, reboot した場合は, この「3.」は, スキップして良い.
 root で以下を実行以下を実行する.

# /etc/init.d/vpnclient\_init start

次回から上記が自動起動されることを確認するために,以下を実行する.

\$ /sbin/chkconfig -list — grep vpnclient\_init vpnclient\_init 0:off 1:off 2:off 3:on 4:on 5:on 6:off

上記になれば,次回 boot 後は,自動起動されている.

module が組み込まれたか確認するために,以下のように lsmod を実行.

\$ lsmod — grep cisco

cisco\_ipsec 378880 0

上記のように「cisco\_ipsec」の項目があれば,OK

#### 4.ユーザ設定ファイルの作成

- 1) 下記を参考に /etc/CiscoSystemsVPNClient/Profiles/ <プロファイル名>.pcf ファイルを作成する.
   登録ユーザにお送りする資料により,下記を設定する.
  - <プロファイル名を「foo」とした場合の例>

・/etc/CiscoSystemsVPNClient/Profiles/foo.pcfの内容例

[main] Host=xxx.xxx.xxx <====== VPN 装置の IP アドレスを指定 AuthType=1 GroupName=yyyyyyyy <======= Group Name を指定 GroupPwd=zzzzzzzz <======= Group Password を指定 Username=XXXXXXXX <========= VPN 接続用個人 ID(User Name) を指定 EnableNat=0

5.接続

接続コマンドは /usr/local/bin/vpnclient を使用する.また, root ではなく, 一般ユーザで実行する.

< 接続例 >

プロファイル名は「4.」で作成したファイル名.

\$ vpnclient connect foo <=== 「connect オプション+プロファイル名」を指定 Cisco Systems VPN Client Version 4.0.3 (B) Copyright (C) 1998-2003 Cisco Systems, Inc. All Rights Reserved. Client Type(s): Linux Running on: Linux 2.4.18-17 #1 Fri Feb 20 16:15:57 JST 2004 i686 Initializing the VPN connection. Contacting the gateway at xxx.xxx.xxx

User Authentication for foo...

28

Enter Username and Password.

Username [XXXXXXX]: <==== (foo.pcf で設定した Username が表示) Password []: <==== VPN 接続用のパスワード (User Password) を入力

Authenticating user. Negotiating security policies. Securing communication channel. Welcome To KUIC VPN Do you wish to continue? (y/n): y <=== 接続する場合は「y」を入力

Your VPN connection is secure.

VPN tunnel information. Client address: ccc.ccc.ccc <=== PC が利用する IP アドレスが表示 Server address: xxx.xxx.xxx <=== VPN 装置の IP アドレスが表示 Encryption: 168-bit 3-DES Authentication: HMAC-MD5 IP Compression: None NAT passthrough is inactive Local LAN Access is disabled

この表示が出たら,接続完了.

ただし,このままの状態が続くので,切らないようにすること.

6. 接続終了

「5.」で起動したクライアントを kill(^C) すれば,終了.

(注意) VPN 接続時には, 熊大のネットワークしか, 接続できないので, 熊大外のネットワークに接続するときには, VPN クライアントを kill する必要がある.